# **NSFP COURSE REGISTRATION WORKSHEET**

#### STEP 1

Go to the EIU homepage and log into PAWS and go to the STUDENT tab then selectthe REGISTRATION link

\*You will scroll all the way down and click continue on the EIU Sexual Harassment and Discrimination Policies.\* \*You may be asked to update your address, scroll down and click Addresses are

Correct – Continue to registration.\*

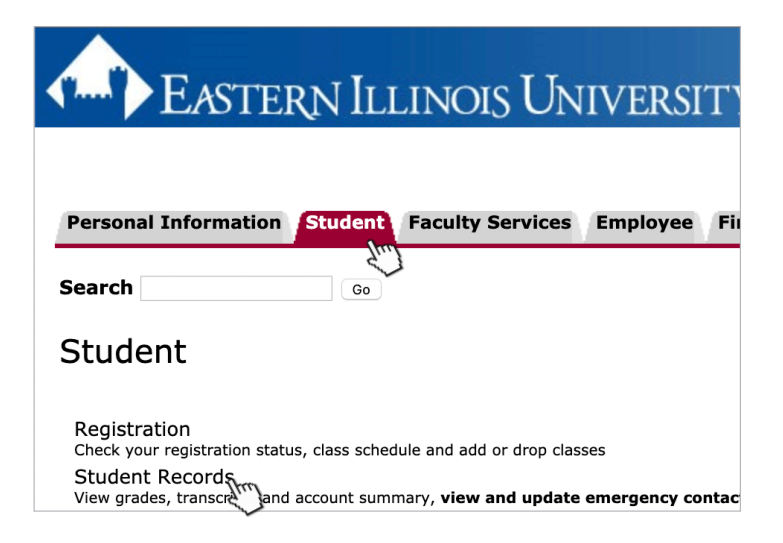

#### STEP 2

Once you have clicked the registration link, then click the Schedule Planner NEW!!! (Create the perfect class schedule.)

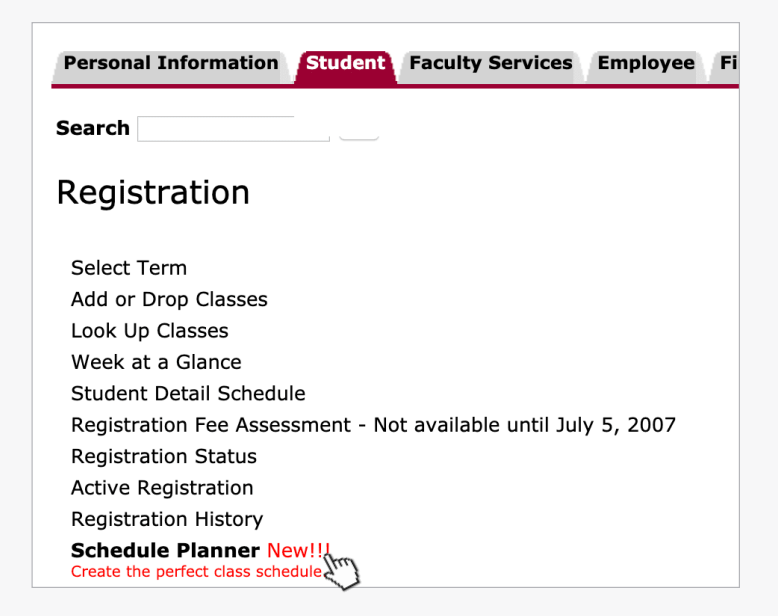

### STEP 3

Once Schedule Planner opens, select the correct Registration term. Save and continue.

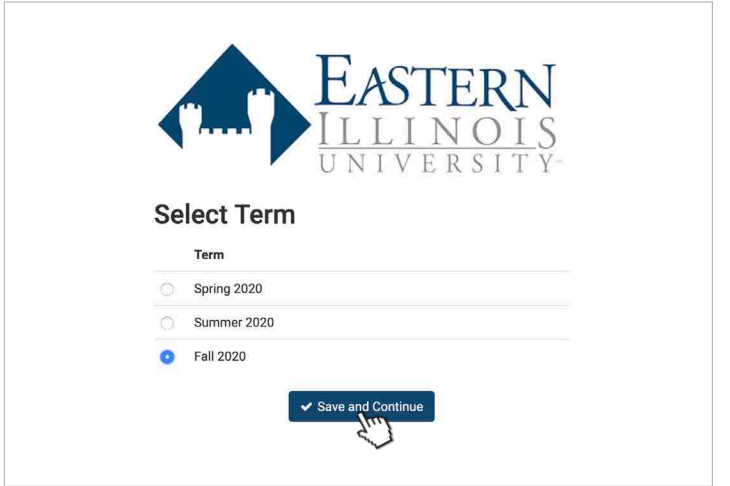

## STEP 4

Begin planning your Schedule!

a. Start by clicking Add Course

b. Begin adding all recommended courses to the course list by subject and course number. ex. BUS1950

c. After all courses are added, click back to return to the main Schedule Planner Page

d. After all courses and breaks are added, you should click Generate Schedules.

- You can select View to look at a schedule in detail or you can hover over the magnifying glass to see a general outline of it.

- You can click the check box on up to 4 schedules at a time to compare them side by side.

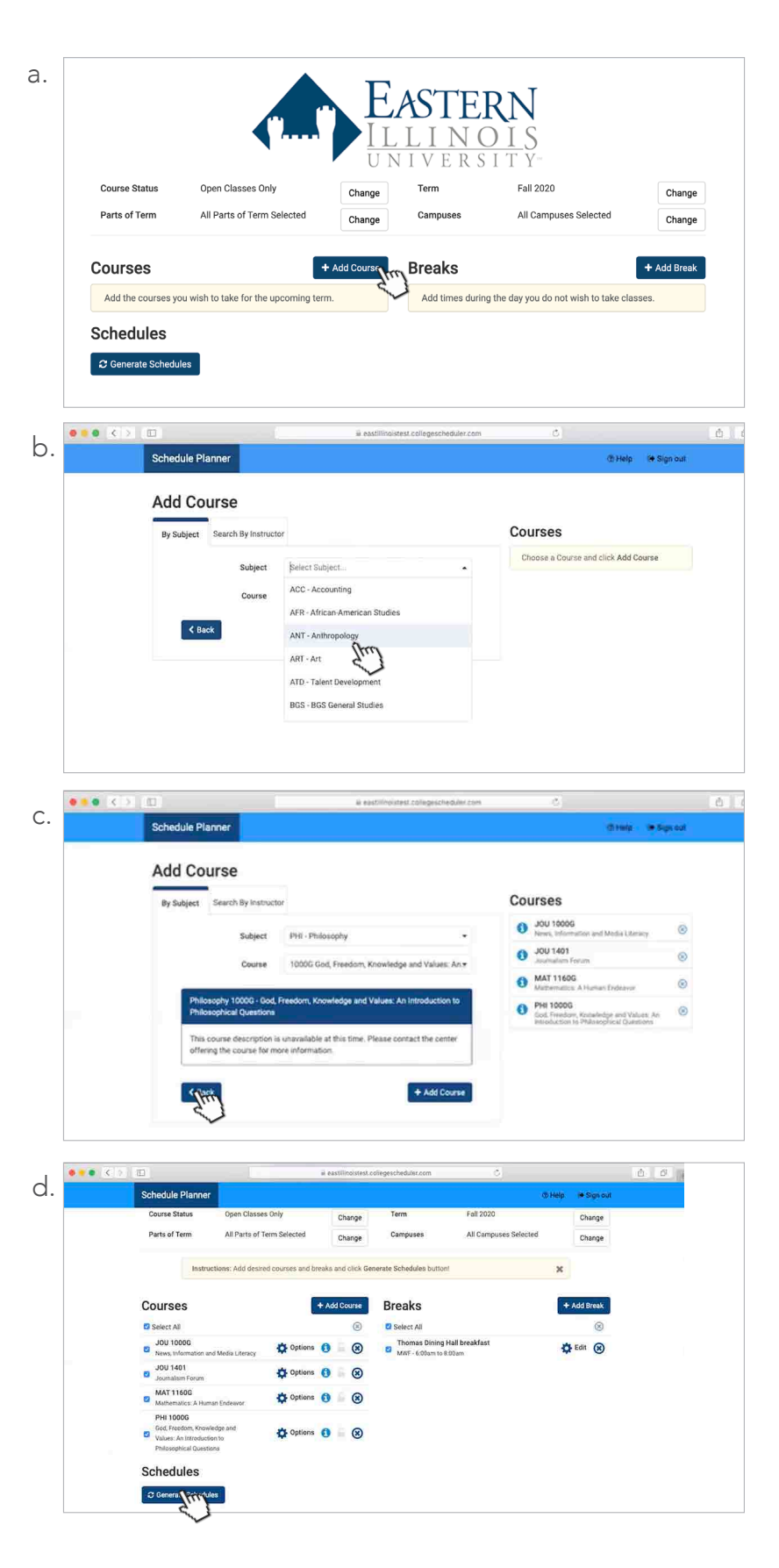

## STEP 5

When you've found a schedule you like, click "Send to Registration Cart" to begin registration process!

| 1                        |        |        |            |             |                           |             | eastillinoistest.collegescheduler.com |                                      | C.                         |                |          |
|--------------------------|--------|--------|------------|-------------|---------------------------|-------------|---------------------------------------|--------------------------------------|----------------------------|----------------|----------|
| Sch                      | edul   | e Pl   | anner      |             |                           |             |                                       |                                      |                            | Help           | 🕪 Sign   |
| 🛛 Back 🛛 🖨 Print 🛛 🚍 Ser |        |        |            | 😭 Send      | Send to Registratic prort |             |                                       |                                      | O                          | Schedule 3 of  | 14       |
| Yo                       | ou are | e viev | ving a pot | ential sche | dule only i               | and you mus | st still regis                        | ter.                                 |                            |                | ,        |
|                          |        |        | CRN<br>#   | Subject     | Course                    | Section     | Seats<br>Open                         | Day(s) & Location(s)                 | Dates                      | Campus         | Credit   |
| 0                        | 0      | £      | 93156      | JOU         | 1000G                     | 001         | 29                                    | MW 1:00pm - 2:15pm - BUZZ 2442       | 08/24/2020 -<br>12/16/2020 | Main           | 3        |
| 0                        | 0      | 6      | 94938      | JOU         | 1401                      | 001         | 23                                    | M 3:00pm - 3:50pm - BUZZ 2442        | 08/24/2020 -<br>12/14/2020 | Main           | 1        |
| ۵                        | 0      | 6      | 90254      | MAT         | 1160G                     | 004         | 27                                    | TTh 11:00am - 12:15pm - MAIN<br>2221 | 08/25/2020 -<br>12/17/2020 | Main           | 3        |
|                          | 0      |        | 90131      | PHI         | 1000G                     | 001         | 20                                    | MWF 9:00am - 9:50am - COLE<br>2731   | 08/24/2020 -<br>12/18/2020 | Main           | 3        |
|                          |        |        |            |             |                           |             |                                       |                                      |                            |                | 10       |
|                          |        |        | Monday     |             | i i                       | Tuesday     |                                       | Wednesday Th                         | nursday                    | Friday         | <u> </u> |
|                          |        |        | Dist.      | and the lit |                           |             |                                       | Theorem Dising Hall                  |                            | Thursday Dials |          |

#### STEP 6

a. You will be redirected back to PAWS. Click Register.

b. After clicking register, you will be asked to provide you alternate PIN. Enter your pin and click submit.

|                                                                                                    | iii ssibtestrel.elu.edu | 6 |                       |
|----------------------------------------------------------------------------------------------------|-------------------------|---|-----------------------|
| EASTERN ILLINOIS UNIVERSITY                                                                              |                         |   |                       |
|                                                                                                    |                         |   |                       |
| Personal Information Stations Financial Aid Training and Development MyHealth Proxy Me                   | nd                      |   |                       |
| Search                                                                                                   |                         |   | sm                    |
| Schedule Planner Registration Cart                                                                       |                         |   |                       |
| Welcome to the Schedule Planner Registration Cart.                                                       |                         |   |                       |
| Classes in the Registration Cart<br>Select CRN Subj Crise Sec Title Status                               |                         |   |                       |
| Except AMAT 1160G 001 Gub Treedom, Howevery except Except AMAT 1160G 004 Mathematics. A Human Endeavor - |                         |   |                       |
| <u>94156</u> JOU 1000G 001 News, into & Media Literacy - <u>94938</u> JOU 1401 001 Journalism Forum -    |                         |   |                       |
| Register Add to WorkSheet Save Cart Clear Cart                                                           |                         |   |                       |
|                                                                                                    |                         |   |                       |
| ••• (>                                                                                                   | ä ssbtestrel.elu.edu    | Ċ |                       |
| EASTERN ILLINOIS UNIVERSITY                                                                              |                         |   |                       |
| Personal Information Stodent Financial Aid Training and Development MyHealth Proxy Mer                   | a                       |   |                       |
| Search 60                                                                                                |                         |   | REFURN TO MENU   SITE |
| Alternate PIN Verification                                                                               |                         |   |                       |
| Please enter your Alternate PIN to access registration                                                   |                         |   |                       |
| Alternate PIN for Fall 2020:                                                                             |                         |   |                       |
| Submit                                                                                                   |                         |   |                       |
|                                                                                                    | Release: 6.7.1          |   |                       |
| © 2020 Eliucian Company L.P. and its affiliates.                                                         |                         |   |                       |
|                                                                                                    |                         |   |                       |
|                                                                                                    |                         |   |                       |

## STEP 7

Classes Registered!

Under Current Schedule if you are seeing: \*\*Web Registered\*\*, that means you have registered for classes!

If there are any registration errors below, please contact your advisor to address the error.

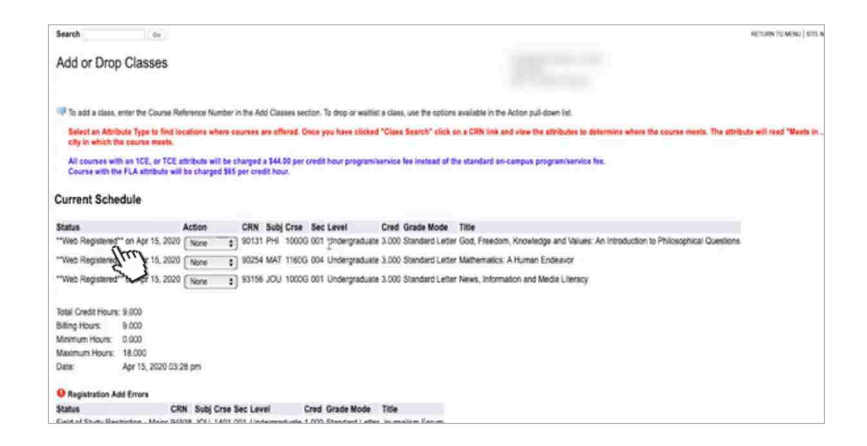

## **STEP 8**

To view your schedule after registration, click the Student Tab and click Registration. Click Week at a Glance.

#### EASTERN ILLINOIS UNIVERSITY an Financial Aut Training and Development Mythealth Prozy Mer Pers Search . 64 Registration Students adding courses after the Census Date (10th day of the Voter Regin e online at http://www.elu.edu/m Select Term Add or Drop Classes Loo Up Classes Whith all a Student D Registration For Assessor Registration For Assessor Not available until July 5, 2007 Registration Status Active Registration Angistration Week at a Glance The following is your class schedule by day and time. Classes that do not have scheduled me sting times are lated at the bottom of the page. Click on hyperfo t an Attribute Type to find io n which the recent see are offered. Once you have clicked "Class Search" click on a CRN link and Week of Aug 24, 2020 (1 of 17) Wednesday PHI 1000G-001 90131 Class 1:00 attr-0:50 att COLE 2731 Next Week Tuesday Sunday PHE 1000G-001 90131 Class 9:00 am-9:50 am COLE 2731 0131 Class 00 am 8 50 am COLE 2731 1041

MAT 1160G-004 90254 Class 11:00 am-12:15 pm MAIN 2221

MAT 1160G-004 90254 Class 11:00 pm-12:15 pm MAIN 2221